#### Ρ

## **IP150 Internet Module**

User Guide V1.0 - IP150-EU00 Printed in Canada 02/2013

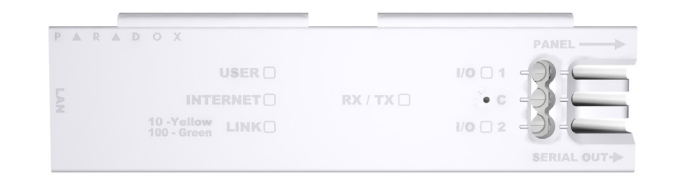

### Introduction

The IP150 Internet Module is an Internet communication module that enables you to control and monitor your security system through any web browser (e.g. Internet Explorer). The IP150 provides freedom to access your system and receive email notifications anywhere in the world. **IMPORTANT:** The IP150 module should only be configured by the installer or a qualified network administrator. For more information on module configuration, consult the IP150 Reference and Installation Manual.

### **Connecting via the IP150 Internet Module**

In order to connect to your IP150, you will need the following information:

- Paradox DNS Site ID: The DNS SiteID is set by your installer.
- Panel user code: This is the same code you enter on your keypad to arm the system.
- Module password: The default password is "paradox". To change your password, see "Change Password" in the Account Information Screen section.

To connect with your system from an external computer:

- 1. Open a web browser (e.g., Google Chrome).
- 2. In the address bar, enter http://www.paradoxmyhome.com/SiteID where "SiteID" is your Paradox SiteID (set by your installer).
- 3. Log in using your panel user code and module password (default = paradox).

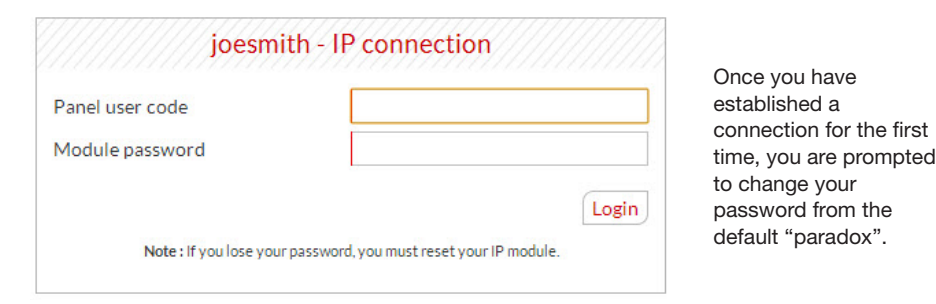

### Troubleshooting

| Symptoms                             | Solution(s)                                                                                   |
|--------------------------------------|-----------------------------------------------------------------------------------------------|
| No LEDs lit; no signs of operation   | <ul><li>Check cable connections</li><li>Check power status</li></ul>                          |
| IP150 cannot be<br>accessed remotely | <ul><li>Check spelling of access commands</li><li>Check IP and power status on unit</li></ul> |
| No reporting                         | <ul> <li>Verify panel troubles, panel programming, and/<br/>or receiver status</li> </ul>     |

If the above information does not help remedy the problem, please contact your installer.

### System Status Screen

The System Status screen displays important system information.

From the System Status screen, you can arm / disarm your system as well as monitor your system in real-time.

| Welcome, User 001                                                                              | 1 Sys                                                                                                    | tem trouble(s)                                 |                              |
|------------------------------------------------------------------------------------------------|----------------------------------------------------------------------------------------------------|------------------------------------------------|------------------------------|
| Change password   Logout                                                                       | <ul> <li>System battery low or disconnected</li> <li>System bell/siren disconnected</li> <li>Loss of time and date</li> </ul> |                                                |                              |
| Main menu                                                                                      |                                                                                                    |                                                |                              |
| System Status                                                                                  |                                                                                                    |                                                |                              |
| Module Configuration                                                                           |                                                                                                    | Area status                                    |                              |
| Email Configuration                                                                            | Label & status                                                                                                    | A                                              | ction butto                  |
| Account Information                                                                            | ioosmith - All aroos                                                                                                    | [show all] =                                   | ~                            |
| System Information                                                                             | Joesmith - An areas                                                                                                    | [snow an] •                                    | 1                            |
| I/O Configuration                                                                              | STAY D                                                                                                    |                                                |                              |
| Event Log                                                                                      | Area 1 - Area 1<br>Stay                                                                                                    | [show zones] <del>▼</del>                      | 7                            |
| 4 Legend                                                                                       |                                                                                                    |                                                |                              |
| rea                                                                                            | 5 STAY D<br>Area 2 - Area 2                                                                                                   | [hide zones] 🔺                                 | 8                            |
| Armed 🌒 In alarm                                                                               | Stay                                                                                                    |                                                |                              |
| Disarmed                                                                                       | 6 05 Zone 05 06                                                                                                    | Zone 06 08 Zone                                | 08                           |
| Zone                                                                                           |                                                                                                    |                                                |                              |
| Open Close                                                                                     |                                                                                                    |                                                |                              |
| Bypass Trouble<br>In alarm Memory                                                              |                                                                                                    |                                                |                              |
|                                                                                                |                                                                                                    |                                                |                              |
| • A R A D O X <sup>*</sup>                                                                     |                                                                                                    |                                                |                              |
|                                                                                                |                                                                                                    |                                                |                              |
| System Iroubles<br>When a trouble occurs in the system, it is                                  | 2 Site Name<br>The site name uniquely identifies                                                                              | S Account Information on a                     | <b>ation</b><br>changing acc |
| displayed at the top of the System Status screen.                                              | your system.<br><b>Note:</b> By default. vour site name                                                                       | information, see pages                         | ge 2.                        |
| <b>Note:</b> If there are no troubles in the system, the System Troubles box is not displayed. | "Your Paradox System".<br>To change your site name, see "A<br>Information Screen"<br>on page 2.                               | Account                                        |                              |
| StayD                                                                                          | 6 Zone Status                                                                                                    | 7 Area Status                                  |                              |
| The StayD logo appears when StayD mode is enabled (Spectra SP and Magellan only).              | The IP150 provides a real-time d of your zone status.                                                                         | isplay The IP150 provides of your area status. | a real-time o                |

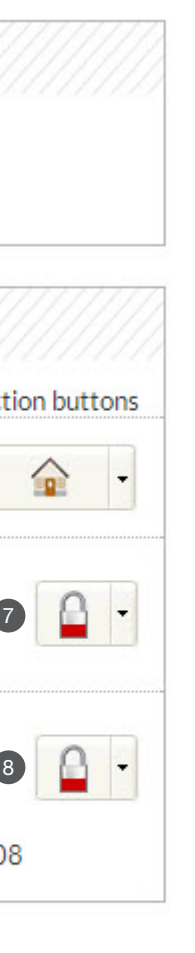

# 2 Site name

joesmith

# 3 Account information

### Account number:

### Installation date:

### System installer:

Name: Address: City: Postal code: Phone number: Distributor URL:

### Monitoring station:

Name: Address: City: Postal code: Phone number: ID number:

count

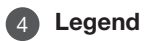

The Legend gives you information on the icons shown in the Area Status display.

8 Arm / Disarm

Click the or button and select the arm/disarm action you with to perform.

display

### **Module Configuration Screen**

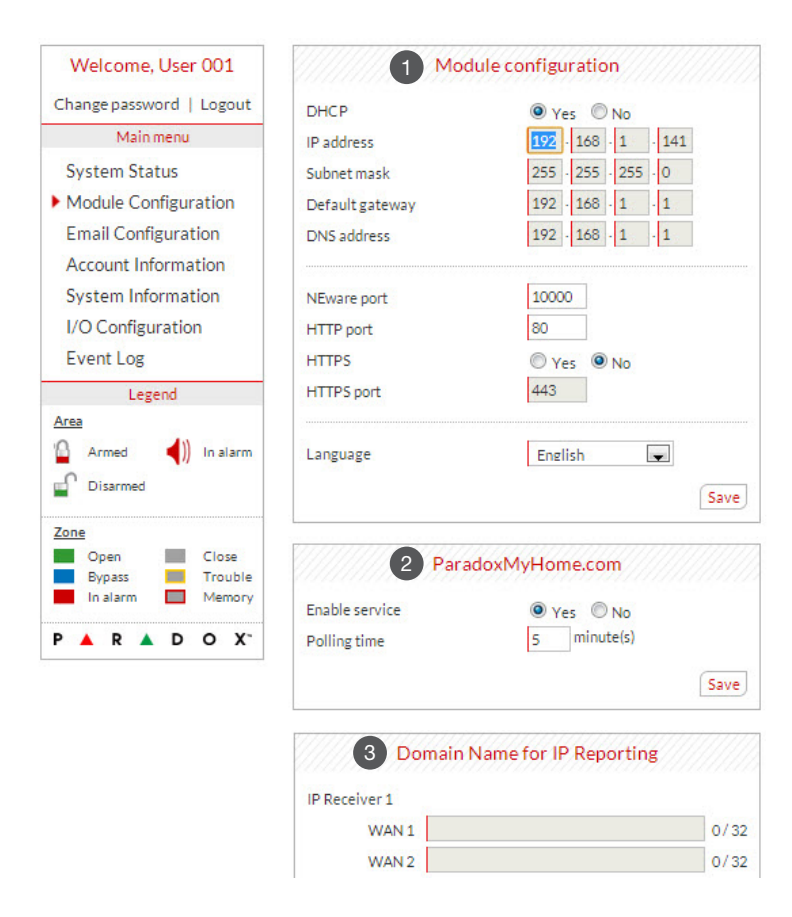

### **DHCP**

If the IP150 is connected to a server using a static address, the DHCP protocol is not necessary. Click "No" and configure the IP150 manually.

#### 2 ParadoxMyHome.com

When ParadoxMyHome.com is enabled, the DNS service will contact your IP150 module to confirm its current IP address. With the polling time set to the default (5 minutes), if the IP150's IP address changes, communication will be lost for up to 5 minutes until the DNS server polls the IP150. Decreasing the polling time will result in increased communication between the IP150 and the Paradox DNS server

#### 3 Domain Name

Enter a DNS with a DNS or DDNS provider (e.g., dyndns.com). Also, enter your DNS in the section WAN1, WAN2 (e.g., receiver.dyndns.com). An IP address must be programmed into the reporting section of the control panel for the Domain Name field to be accessible and functional.

### **Email Configuration Screen**

It is not necessary to be logged in to be kept informed of changes in your system's status. By selecting Email Configuration from the Main Menu, you can configure the IP150 to send email notifications to up to 16 email addresses.

| Welcome, User 001                                                                                                    | 1 Email                                                                                                    | configuration           |
|----------------------------------------------------------------------------------------------------|----------------------------------------------------------------------------------------------------|-------------------------|
| Change password   Logout                                                                                                    | Outgoing server (SMTP)                                                                                                    | smtp.ISP.com            |
| Main menu                                                                                                    | Port                                                                                                    | 25                      |
| System Status                                                                                                    |                                                                                                    | Authentication required |
| Module Configuration                                                                                                    | Username                                                                                                    | joesmith                |
| Email Configuration                                                                                                    | Password                                                                                                    | •••••                   |
| Account Information<br>System Information<br>I/O Configuration<br>Event Log                                                                   | 2 Em                                                                                                    | Save<br>ail account     |
| Legend                                                                                                    | Email selected                                                                                                    | 01-ioesmith@ISP.com     |
| Armed<br>Armed<br>Disarmed<br>Disarmed<br>Disarmed<br>Close<br>Bypass<br>In alarm<br>Close<br>Trouble<br>In alarm<br>Memory<br>P A R A D O X° | Address 01<br>Send to<br>joesmith@ISP.com<br>Select areas<br>I 1 - Area 1<br>Select event groups<br>Arm/Disarm<br>Alarms<br>I IO 1 | C Active                |
|                                                                                                    |                                                                                                    | Test                    |

### **SMTP** Server

SMTP Server information is usually provided by the Internet Service Provider.

A user name and password may be required in order for the IP150 to access the email server. This information can now be entered into the IP150's Email Configuration Screen.

To find your SMTP settings (e.g., in Outlook Express)

- 2. Click the Mail tab  $\Rightarrow$  Select account

3. Click Properties ⇒ Servers tab

### Email Accounts

- To add an email address:
- 1. Open the Email select drop-down box.
- 2. Select one of the 16 address locations.
- 3. Enter the email address in the "Send to" box.
- 4. Select the areas and events which will generate an email notification.
- 5. Click "Save".

Note: The first Email address (01) is used in the Email's "From" field.

### **Account Information Screen**

The Account Information screen allows you to store the following information for quick reference:

Account Information Alarm system installer information

### Monitoring station information

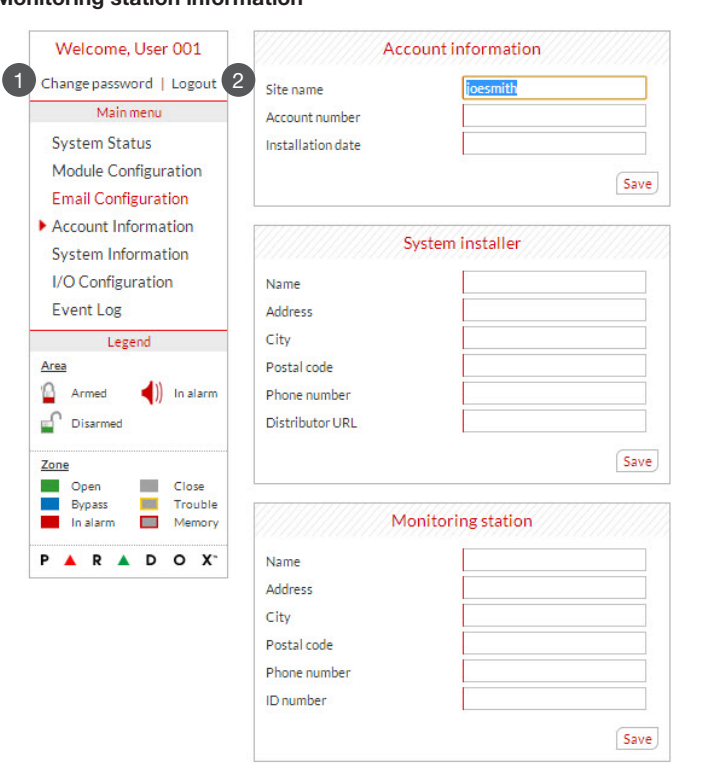

### System Information Screen

The System Information screen contains important hardware and software information on both your security system and your IP150 module.

| Welcome, User 001        |             |
|--------------------------|-------------|
| Change password   Logout | Туре        |
| Main menu                | Software ve |
| System Status            | Serial numb |
| Module Configuration     |             |
| Email Configuration      |             |
| Account Information      |             |
| System Information       | Software ve |
| I/O Configuration        | Hardware    |
| Event Log                | ECO         |
| Legend                   | Serial boot |
| Area                     | IP boot     |
| 🙆 Armed 🚽) In alarm      | Serial numb |
| Disarmed                 |             |
| Zone                     |             |
| Open Close               |             |
| Bypass Trouble           |             |
| P A R A D O X*           |             |

# Panel SP 6000

| number      | 29 0A DA |
|-------------|----------|
| are version | 4.78     |

|                 | IP module  |
|-----------------|------------|
| oftware version | 1.00       |
| lardware        | 993        |
| CO              | N/A        |
| erial boot      | N/A        |
| P boot          | 2.10       |
| erial number    | 71 00 0B 4 |
|                 |            |

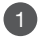

### Change Password

It is highly suggested that you change your password from the default "paradox".

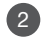

### 2 Logout

For security reasons, it is important to logout when you have finished monitoring your system.

Note: As an added security feature, your P150 interface automatically logs out after it has been inactive for 5 minutes.

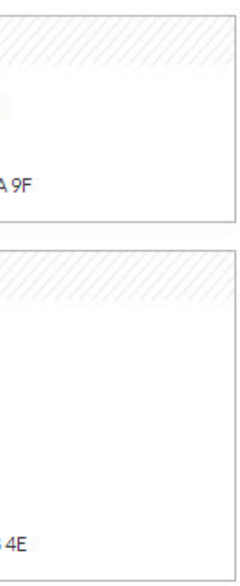

#### Warranty

For complete warranty information on this product, please refer to the Limited Warranty Statement found on the Web site www.paradox.com/ terms. Your use of the Paradox product signifies your acceptance of all warranty terms and condition: © 2013 Paradox Ltd. All rights reserved. Specifications may change without prior notice

#### Additional Considerations

Annual verification of timing of an alarm and a fault message is required ATS5 requirements is the arithmetic mean of all transmissions is less than or equal to 20 seconds and 95% of all transmissions are less than or equal to 30 seconds. Time is measure from the moment the message is reported on a local keypad to when the monitoring station receiver successfully receives the message. This can be accomplished by contacting the monitoring station and sending a test message and calculating the time from which the message appears on the local. keypad and when the monitoring station receives the same message. An with traditional land-line reporting an acknowledgement (kiss-off) signal is used when the IP150 sends a valid message to a receiver that is typically used in a monitoring station. This acknowledgement is gener-ated within 5 seconds. Discuss with your service provider the different options that are available for monitoring; for example, the frequency of supervision. The transmission of an alarm message may be negatively affected by a variety of factors. These may include disruptions in 3rd party services like internet access and GSM service. If after a set amount of transmission attempt are unsuccessful local and remote mes sages are generated. Standard set of commonly available hand tool are require to install equipment; no equipment adjustments are necessary. When configured as indicated the IP150 surpasses the ATS5 performace ortheria set out in EN 50131-1.

The period from the time a fault develops in the alarm transmission system until the fault information is reported to the alarm receiving centre and/or monitoring centre shall not exceed 180 seconds for ATS 5 perforand/or information granters that have been also security of ATC spectral mance criteria as defined by EN 50131-1. This is achieved through set-tings in the Security Profile of each account at the receiver equipment. Refer to receiver instruction documentation for further information. As required per clause 7.5 of EN 50136-1-1, records of all faults and of all performance verifications carried out on the alarm transmission system shall be maintained. Requirements include the availability of these records for inspection, and availability analysis calculations based on these records. Consult the standard for more detailed information